# 1. すでに学会バンクをご利用の方(日本海水学会会員など) ⇒はじめてご利用される方は、8ページへ

(1) 会員マイページにログイン(URL:https://gkb.jp/)

| <sup>846月118月407会同17会月8日サービス</sup><br><del>7会2011(フラットフォームアブリ</del><br>学会パンク<br>RAKKAI SANK                 | <ul> <li>一つのアカウントで、所属されている学会すべてにアクセス出来ます。</li> <li>一度ログインしてしまえば、毎回Dとパスワードを入力する必要はありません。</li> <li>すてに学会バンクをご利用の方</li> <li>会員マイベージへログイン</li> </ul> |
|----------------------------------------------------------------------------------------------------|----------------------------------------------------------------------------------------------------|
| 学会プラットフォームアプリ【学会パンク】とは、学会最が<br>スマートフォンアプリにより所属学会からの最新情報を確認<br>したり、登録している私人情報を更新したり、いつでも感嘆<br>にご利用できるサービスです。 | はじめての方<br>学会を描いて入会申込しましょう!<br>学会名作45月00一部 Q<br>(学会/バンクとは )                                                                                       |
| ● 学会/し々ご得入のお読合せば                                                                                            | ●学会事販問へのお問合せ>                                                                                                    |
|                                                                                                    | DOWNLOAD     TOURIDELIZATOグリモゲンロードしましょう!     (学会パング) アプリは6月完全解析                                                                                  |

(2) トップページの「学会・研究会を検索してここに追加する」を選択

| 登<br>登会パンク<br>Dittli Sam                      |                                                                                                    |                                                      | 2.海水資源太郎 -                                                                                                    |
|-----------------------------------------------|----------------------------------------------------------------------------------------------------|------------------------------------------------------|----------------------------------------------------------------------------------------------------|
|                                               | ようこそ、海水資源 大郎 様<br>▲ 1946年4月まです<br>- ごの折いて用来 着目表のとますの意思いただくことで、より多くの子白へ入らやみがしやすくな                      | <mark>のます。</mark><br>多単領相の設定 <b>&gt;</b>             |                                                                                                    |
|                                               | 海水資源・環境研究会 SRE<br>会員當将 00000<br>章 宇会・研究会体制                                                            | 、てここに追加する                                            | -                                                                                                    |
|                                               | <ul> <li>         お知らせ 新着         <ul> <li>             ・・・・・・・・・・・・・・・・・・・・・・・・・</li></ul></li></ul> |                                                      | -                                                                                                    |
|                                               | 新しいられらとはのりまとい。<br>こ セミナー/イベンド情報 新者                                                                    |                                                      |                                                                                                    |
|                                               | 2023 5.19(金) 開催<br>海水資源・環境シンポジウム2023                                                                  | SRI                                                  |                                                                                                    |
|                                               | ◎ 選挙情報 新着<br>新しい選挙情報はありません。                                                                           |                                                      |                                                                                                    |
|                                               |                                                                                                    |                                                      |                                                                                                    |
| <b>幸</b> ≙ブラットフォームアプ<br>●<br>学会パンク<br>はAULINE |                                                                                                    | <ul> <li>諸宮会社</li> <li>お問合せ</li> <li>利用規約</li> </ul> | <ul> <li>ライバシーボリシービ</li> <li>特定算術はに違うく表記</li> <li>特合算算術はに違うく表記</li> <li>予会事要素成の方へ</li> <li>資料ダウンロード</li> </ul> |
|                                               |                                                                                                    |                                                      |                                                                                                    |

(3)「海水資源・環境研究会」と入力して「検索」

| 学会パンク<br>tana tan |                                     |                                           |                                                      |                                                            | 名 憲水廣源 太 |
|-------------------|-------------------------------------|-------------------------------------------|------------------------------------------------------|------------------------------------------------------------|----------|
|                   | HOME > 学会、研究的                       | 7 <sup>2</sup>                            |                                                      |                                                            |          |
|                   |                                     | 掌 学会・研究会ナビ<br>学会・研究会を検索し、ホーム画面へリンク追加できます。 |                                                      | -                                                          |          |
|                   |                                     | 学会・研究会の名前や略称の一部                           | Q. 续索                                                |                                                            |          |
|                   | 学会ブラットフォームア<br>● 学 会 パン ク<br>ロロロ100 | <i>לי</i> נ                               | <ul> <li>諸第会社</li> <li>お財合ゼ</li> <li>利用規約</li> </ul> | >プライバシーボリシーピ<br>> 特定取用引法に基づく表記<br>> 学会事取用の方へ<br>> 資料ダウンロード |          |
|                   |                                     | COPYRIGHT IN MARKERNET INC.               |                                                      |                                                            |          |

| (4)「入会申込」を行う                          |                                                         |                                                                       |                                                                                                    |        |
|---------------------------------------|---------------------------------------------------------|-----------------------------------------------------------------------|----------------------------------------------------------------------------------------------------|--------|
| < SS 学会ハンジ                            |                                                         |                                                                       |                                                                                                    | **ログイン |
| HOME > 学会、研究会ナビ                       |                                                         |                                                                       |                                                                                                    |        |
|                                       | ≢ 学会・研究会ナビ                                              |                                                                       |                                                                                                    |        |
|                                       | 海水威渡,喋喋研究会                                              | Q. 很索                                                                 |                                                                                                    |        |
|                                       | 海水資源・環境研究会 SRE                                          | 入会申込》                                                                 |                                                                                                    |        |
|                                       | <ul> <li>ご覧の学会リンクは弊社読査により収集し掲載しています。非過載をご希望の</li> </ul> | ログイン>                                                                 |                                                                                                    |        |
|                                       |                                                         |                                                                       |                                                                                                    |        |
| ★会ブラットフォームアプリ<br>05 学会パンク<br>1000 100 |                                                         | <ul> <li>学会バンクとは</li> <li>適営会社</li> <li>お問合せ</li> <li>利用規約</li> </ul> | <ul> <li>・ プライバシーボリシー ビ</li> <li>・ 特定総款引法に基づく表記</li> <li>・ 学会事務局の方へ</li> <li>・ 資料がウンロード</li> </ul> |        |
|                                       | COPYRIGHT & MARKERNET INC.                              |                                                                       |                                                                                                    |        |

(5) 学会バンクに登録されている情報をもとに、必要事項が入力された状態となるため、 入力情報を確認した後、「確認して申し込む」を選択

| mm 海水資源・環境研究会 SRE |                      |                              |                                                                 |               |
|-------------------|----------------------|------------------------------|-----------------------------------------------------------------|---------------|
| B. 3 Adva         |                      |                              |                                                                 |               |
|                   | - Milloota           |                              |                                                                 |               |
| 1 0 0 0 0 T T T   | 学会パンクをご利用中の方は下記」メー   | ーム入力の正常を含くことができます。           |                                                                 |               |
| 会員マイページにロ         | ブイン後、水ーム高高から 海水直さっる  | 福時研究会 see の入会申込へとお達みください。ログ・ | $\sim$                                                          |               |
| An ISCARCE MINIC  | 方はこの東京下部のフォームから入会    | 1467.23M                     |                                                                 |               |
| (四) 防衛            | 例) 学会太郎              | 動和先                          | 名称                                                              |               |
| 🔤 7035            | 例) ガッカイ タロウ          |                              | #第後職等                                                           |               |
| 英語名               | (9)) Gakkai Tarou    |                              | 例小活为科 "任意入力                                                     |               |
| ea tX-1/          | (9) your@example.com |                              | 例) 内科昌 "任意入力                                                    | こ目宅の情報について、   |
| 第25メール            | 例) 2nd@example.com   |                              | 住所 *時外在在の方は部連行員で(時外)をお選びください                                    | 勤務失の住所 雷託悉号でも |
| (23) 生年月日         | · · ·                | · · ·                        | ✓ 例前回回前前6-11-3                                                  | 動物ルの圧加、电話番号でも |
| 性別                | ~                    |                              | 例) WeWask Dタワー西新賞16F *任意入力                                      | 問題ありません       |
| 超純字型              | (9) **医科大学           |                              | 和达西号 内级图号                                                       |               |
|                   | ▼ 年卒3                | 2                            | 例) 05-0000-0000 例)#59 "任意入刀                                     |               |
| (LL) (22)         |                      | 390°C 📖                      | 住所 *海外在住の方は修道府県で(海外)をお送びください<br>学 60,160-6023 [#28時期日から(生活3,15] |               |
|                   | ● その他                |                              | ✓ 例 新設定面積後6-11-3                                                |               |
|                   |                      |                              | 例) WeWork Dタワー面粉窗16F *任意入力                                      |               |
|                   |                      |                              | R2201 (R1001)                                                   |               |
|                   |                      |                              | 9) 03-000-0000 9) 050-0000 9) 050-0000                          |               |
|                   |                      | 233 書類送付先                    | <ul> <li>ご目宅 〇 動産先</li> </ul>                                   |               |
|                   |                      | 394038                       | 事務局に申し伝えたい内容や必要事項があればご記入ください。                                   |               |
|                   |                      |                              |                                                                 |               |
|                   |                      |                              |                                                                 |               |
|                   |                      |                              |                                                                 |               |
| T220026-29115     |                      | 11 A. C. 15 (1) A.           |                                                                 |               |
| 学会バンクプライバ         | /一ボリシー               |                              |                                                                 |               |
| プライバシーボリシー        | a人情報的KMI方行) 🕑        |                              |                                                                 |               |
| 学校パンク連定者行の        | にんずいまう               | <b>•</b>                     |                                                                 |               |
|                   |                      | □ 同葉する (11)                  |                                                                 |               |
|                   |                      | 確認して申し込む⇒                    |                                                                 |               |
|                   |                      |                              |                                                                 |               |

(6) 入会申込が受理されると、以下のような自動返信メールが届きます 以降、マイページから当研究会主催のイベントへの参加申込が可能となります

※担当者不在の場合など、受理されるまでに数日のタイムラグが生じることがございます 1週間以上、返信が無い場合、お手数ですが、事務局(shigen@swsj.org)までご連絡ください

様 こちらは海水資源・環境研究会 SRE です。

入会申込を受理しました。

会員番号: 会員種別: 会員

学会事務局からのお知らせや各種ご案内など下記からご覧いただけます。

会員マイページ ログイン <u>https://gkb.jp/s/sre/login</u> 会員番号: 初期パスワード:

今後とも宜しくお願い申し上げます。

 ※本メールは海水資源・環境研究会 SRE ヘオンライン入会申込をされた方への自動返信メールです
 ※申込されたおぼえがない、あるいはご質問・ご不明点などあれば下記にご連絡ください
 〒256-0816 小田原市酒匂 4-13-20 (公財)塩事業センター海水総合研究所内
 FAX:0465-47-2439
 E-mail:shigen@swsj.org
 powered by
 学会ブラットフォームアブリ【学会バンク】
 https://gkb.jp (7) マイページの「イベント/セミナー情報」に表示されているイベント右の「SRE」を選択

| ようこそ、事務局テスト様           ● 1956年以外学校です           ・ 1000年10月10日           ・ 1000年10月10日           ● 1000日           ● 1000日 </th <th>◎事務局;</th> | ◎事務局; |
|----------------------------------------------------------------------------------------------------|-------|
|                                                                                                    |       |
| 年7年4・研究会は違いてここに追加する)<br>□ お知らせ 載者<br>新しいお知らせはありません。<br>□ セミナーノイベント情報 載者<br>2023 5 19(会) 開催<br>東水満添・観典シンボジウム2023<br>G 選挙情報 載者<br>新しい選挙情報はありません。                                                                                                    |       |
| <ul> <li>□ お知らせ 新着</li> <li>新しい改知らせはありません。</li> <li>□ セミナー/イベント信報 新者</li> <li>2023.5 19(点) 開催<br/>商水資源・現発シバジウム2023</li> <li>SRE</li> <li>「二 並学情報 新者</li> <li>新しい運業情報はありません。</li> </ul>                                                                                                    |       |
| 新しい改通らせはありません。<br>2023.5.19(金)開催<br>第大賞通・環境シンボジウム2023<br>2023、第19(金)開催<br>第大賞通・電機会シスポジウム2023<br>2023、第19(金)開催<br>新会<br>新会<br>第10、喧響情報はありません。                                                                                                    |       |
| <ul> <li>□ セミナー/イベント情報 新商</li> <li>2023.5.19(金) 開催<br/>声火賞漆・環境シンボジワム2023</li> <li>□ 選挙情報 新商</li> <li>■ 新しい通挙情報はありません。</li> </ul>                                                                                                    |       |
| 2023 5.19(金) 開催 SRE<br>南水環境・転用シンボジウム2023<br>G <sup>2</sup> 进学情報 編曲<br>新しい選挙情報はありません。                                                                                                    |       |
| 62 選挙情報 新商<br>新しい選挙情報はありません。                                                                                                    |       |
| 新しい道學情報はありません。                                                                                                    |       |
|                                                                                                    |       |
| 学会プラットフォームアプリ ・ #菜品社 ⇒ プライバレーポリンー 02<br>○○ 学会 パンク ・ お知らせ ⇒ #毎年期内には当く表記                                                                                                    |       |

(8) 該当するイベントを選択

| ← 海水資源・環境研究会 SRE |                                                                  |                                                                                    | 1 <b>21</b> 00021 - |
|------------------|------------------------------------------------------------------|------------------------------------------------------------------------------------|---------------------|
|                  | 海                                                                | 火資源・環境研究会                                                                          |                     |
|                  | ▲ 登録価格が不完全です<br>・パスワードを設定してください。初期パスワー<br>・ご住所やご職業、勤務先などを予め設定いたが | 223504 下ビ<br>- ドから変更することでより安全のご利用いただけます<br>そくここで、より多くの学会へ入会判込がしやすくなります<br>会評価の放ま > |                     |
|                  | 会員醫导 00021 事務局テスト 核<br>승員短別 会員<br>半分員 9년                         | 入会年辰 2023年度 2023.4.17(月)入会                                                         |                     |
|                  | ◎ 事務局からのお知らせ                                                     | 200 HTV                                                                            |                     |
|                  | お知らせはありません。                                                      |                                                                                    |                     |
|                  | ₽ セミナー/イベント情報                                                    |                                                                                    |                     |
|                  | 海水資源・環境シンボジウム2023<br>●加速付中                                       | 2023.5.19(金) (③ 四維前)                                                               |                     |
|                  |                                                                  | すべて見る <b>&gt;</b>                                                                  |                     |

### (9) 参加区分を選択した後、「確認して申し込む」

| ← 📄 海水資源・環境研究会 SRE |                                                                                     |
|--------------------|-------------------------------------------------------------------------------------|
|                    | ● SRE > セミナーバイント債務 > 参加申込                                                           |
|                    | ■セミナー/イベント/I報                                                                       |
|                    | 海水資源・環境シンポジウム2023 2023 5.19(金) (③ 開催用<br>(●医療所等) 参加学品 3                             |
|                    | 開催日:2023年5月19日(金)13.10-17:10                                                        |
|                    | 場 所:オンライン開催(Zoomを()用予定)                                                             |
|                    | 詳細は< <u>こちら</u> >                                                                   |
|                    | с                                                                                   |
|                    | 添付 🛅 230519海水資源・環境シンボジウム2023開催案内 pdf (302.5KB)                                      |
|                    | 海水資源・環境シンボジウム2023 2023.5.19(金) ③ 明細川                                                |
|                    | ▶/ 参加申込                                                                             |
|                    | (単級契約中) 2023.5.17(水) まで                                                             |
|                    | 会員番号/お名前 00021 / 事務局共入ト                                                             |
|                    | お勤め先ご職業 / 事務局                                                                       |
|                    | 参加区外 50年にムル・ビス 5月 (200月前日) (ホース2回ビスとさい、<br>● 一般 (2,000円)<br>○ 学生 (原料)<br>単単し、て作いと → |
|                    | くセミナー/イペント情報に戻る                                                                     |

(10)参加申込が受理されると、以下のような自動返信メールが届きます 以降、マイページからオンライン決済が可能となります

事務局テスト 様 こちらは海水資源・環境研究会 SREです。

下記セミナーバベントへ参加申込いただきありがとうございます。 学会事務局にて内容を確認し参加を承諾いたしました。

【海水資源・環境シンボジウム 2023】 https://gkb.jp/s/sre/seminar/91 参加区分:一般(2,000円) 申込番号:7 申込日時:2023-04-17 14:41:35

参加費が必要となりますのでお早めのご納入をお願い申し上げます。 \* 参加費は学会バンク マイページからオンライン納入いただけます。

会員マイページ ログイン https://gkb.jp/s/sre/login

ロ座振込を希望される場合は,事務局までご連絡ください. なお,ロ座振込の場合,振込手数料は申込者負担でお願いいたします.

申込のキャンセル、その他何かございましたら学会事務局までお問い合わせください。

※本メールは学会バンク マイページからセミナーバベント参加申込をされた方への自動返信メールです
 ※手続きしたおぼえがない、あるいはご質問・ご不明点などあれば下記にご連絡ください
 〒256-0816
 小田原市酒匂 4-13-20
 (公財)塩事業センター海水総合研究所内
 FAX :0465-47-2439
 E-mail :shigen@swsj.org
 -- powered by
 学会ブラットフォームアプリ【学会バンク】
 https://gkb.jp

(11) マイページの「イベント/セミナー情報」に表示されているイベント右の「SRE」を選択し、「オンライン納入」を選択

| ← │ 海水資源・環境研究会 SRE |                                                                                            |                                               |                             | 💼 00021 ÷ |
|--------------------|--------------------------------------------------------------------------------------------|-----------------------------------------------|-----------------------------|-----------|
|                    | 海水                                                                                         | k資源・環境研究会                                     |                             |           |
|                    |                                                                                            |                                               | 公式サイトピ                      |           |
| $\langle \rangle$  | ▲ 登録防殺が不完全です<br>・パタワードを設定してください。初期パタワー<br>・ご住所やご職業、勤務先などを予め設定いただ                           | ドから変更することでより安全にご利用いた<br>「くことで、より多くの学会へ入会中込がしや | だけます<br>すくなります<br>登録情報の設定 > |           |
|                    | ▲ 参加費未続のセミナー/イベントが多ります。                                                                    | お早めにご納入ください。                                  | セミナー・イベントー覧>                |           |
| $\backslash$       | 会員委号 00021 事務局テスト様<br>会員種別 会員<br>年会員 先降                                                    | 入会年度 2023年度 2023.4.17(月                       | )入会                         |           |
|                    |                                                                                            |                                               | 登録请報>                       |           |
|                    | 🕇 事務局からのお知らせ                                                                               |                                               |                             |           |
|                    | お知らせはありません。                                                                                |                                               |                             |           |
|                    | ₽ セミナー/イベント情報                                                                              |                                               |                             |           |
|                    | 海水資源・現決、シボジウム2023<br>伊施安村中 ▲ 参加入サ中<br>▲ 学にはた お早めたかけ目をご添えください。<br>参加に分・一般 (2,000円) オンライン研入入 | 21                                            | 023.5.19(金) ⓒ 爾維前           |           |
|                    |                                                                                            |                                               | すべて見る>                      |           |

(12) クレジットカード情報を入力し、「確認して納入する」を選択すると、オンライン納入が完了

| ← ) 海水資源・環境研究会 SRE |                                                 |                             |               |               |                         |  | 💼 00021 ÷ |
|--------------------|-------------------------------------------------|-----------------------------|---------------|---------------|-------------------------|--|-----------|
| 2大 100             | は<こちら>                                          |                             |               |               |                         |  |           |
| *                  |                                                 |                             |               |               | F.                      |  |           |
| 添付                 | В 230519海水資源                                    | 環境シンポジウム                    | 2023開催案内      | pdf (302.5KB) |                         |  |           |
| 海水                 | (資源・環境シンポシ                                      | ウム2023                      |               | 2023.5.19(金)  | <ol> <li>即編前</li> </ol> |  |           |
| Bert               | 参加申込                                            |                             |               |               |                         |  |           |
| (#50               | 度付中 2023.5.17(水                                 | まで                          |               |               |                         |  |           |
| 0<br>1913<br>6910  | 単務局テスト様の参加<br>参与:7 申込日時:2023-1<br>区分:一般(2,000円) | 加お申し込みを受け<br>)4-17 14.41.35 | 付けました。        |               |                         |  |           |
| #1                 | 費につきましてはT                                       | 記からオンライン                    | 入いただけま        | す。お早めにご納入ください | Λ.,                     |  |           |
|                    | 納入金額                                            | 2,000円 (参加区分                | 一般)           |               |                         |  |           |
|                    | ・クレジットカード                                       | 新たなカード (下記に                 | . カ)          |               | ~                       |  |           |
|                    |                                                 | カード番号<br>カード番号              |               |               | _                       |  |           |
|                    |                                                 | 有効期限                        |               | CVC セキュリティコード |                         |  |           |
|                    |                                                 | 月/年                         | •             | CVC           | _                       |  |           |
|                    |                                                 | 確認し                         | 」て納入する→       |               |                         |  |           |
| [28<br>742         | 2週込を希望される場合は<br>6.口座振込の場合 振込手                   | 、事務局までご連絡くだ<br>数料は申込者負担でお解  | さい、<br>いいたします |               |                         |  |           |
| < 戻                | 3                                               |                             |               |               |                         |  |           |
| < セミ               | ナーバベント情報に                                       | 戻る                          |               |               |                         |  |           |

#### ※領収書の発行について

オンライン納入が完了すると、マイページの「イベント/セミナー情報」から領収書をダウンロード できるようになります。

マイページの「イベント/セミナー情報」から該当するイベントを選択し、「領収書」を選択

| 海水資源・環境研究会 SRE |                                                                                                    |                      |
|----------------|----------------------------------------------------------------------------------------------------|----------------------|
| ● SRE > セヨ     | ミナーバベント情報 > 参加申込                                                                                                    |                      |
|                | ₽ セミナー/イベント情報                                                                                                    |                      |
|                | 海水資源・環境シンポジウム2023<br>#MERENT 2 年間1237<br>(MERENT) 2010<br>2017<br>2017 | 2023.5.19(金) 99888年7 |
|                | 開催日:2023年5月19日(金)13:30-17:10<br>場 所:オンライン閉催(Zoomを使用予定)                                                                                                    |                      |
|                | 計画は<こう>><br>・<br>添付 ■ 230519海水資源・環境シンボジウム2023開催室P                                                                                                    | ,<br>9 ра (302.5КВ)  |
|                | 海水資源・環境シンボジウム2023<br>▶ 参加申込                                                                                                    | 2023.5.19(金) ◎ 開闢時了  |
|                | 参加受付終了 2023.5.19(金) まで                                                                                                    |                      |
|                | ◎終了いたしました<br>このセミナー/イベントは開催・参加受付いずれも終了い                                                                                                    | いたしました。              |
|                | ② こちらのセミナー/イベント は先日参加手続を完了し     申込番号.4 申込日時.2 modes 2003     参加区分:一般 (2000)     「続切正>                                                                                                    | いただいております            |
|                | くセミナーバイベント情報に戻る                                                                                                    |                      |

## 2. はじめて学会バンクをご利用される方

(1) 学会バンクのトップページで「海水資源・環境研究会」を「検索」(URL: https://gkb.jp/)

| 登会パンク     山田 INF     ロロ INF |                                                                                                    | <b>●</b> □24>                                                                                                    |
|-----------------------------|----------------------------------------------------------------------------------------------------|----------------------------------------------------------------------------------------------------|
|                             | は本田田田の方名同り会着管サービス<br>全会活化プラットフォームアプリ<br>からい。<br>からい。<br>からいたまた。<br>からいたる何ん情報を支援がため、いつでも感知<br>にご何用できるサービスです。 | ーつのアカウントで、所属されている学会すべてにアクセス出来ます。<br>一度ログインしてしまえば、毎回DとJにスワートを入力する必要はありません。<br>すてに学会/L/クとご利用の方<br>したマスログノン<br>したのの方<br>学会を探して入会申込しましょう!<br>学会会!       少な会評(40月90 - 部)       少な会!(40月90 - 部)       ジェクノクとは、) |
|                             | ■ 学会/(ンクご導入のお問合せ 2                                                                                          | 「必学会事務局へのお読合せう」                                                                                                    |
|                             | ₹700 <b>7</b> #0/>                                                                                          | DOWNLOAD<br>フタご使用の方はスマホワプリを対シコードしましょう)<br>(学者)(シロ) アプリは利用支金無料<br>App Store<br>FreeSonuta                                                                                                    |

| (2)「入会申込」を行う                            |                                                              |                                                      |     |
|-----------------------------------------|--------------------------------------------------------------|------------------------------------------------------|-----|
| ← 鈴 学会パンク<br>Linci im                   |                                                              | (*)                                                  | ガイン |
| HOME > 学会、研究会ナビ                         |                                                              |                                                      |     |
|                                         | ■ 学会・研究会ナビ                                                   |                                                      |     |
|                                         | 海水資源・環境研究会 Q                                                 | 検索                                                   |     |
|                                         | 海水資源・環境研究会 SRE                                               | 44                                                   |     |
|                                         | *ご覧の学会リンクは弊社読会により原題し掲載しています。弁撮戦をご希望の場合ごちらから弊社までご連絡くだ         | ່ອນ                                                  |     |
| ¥≘ブラットフォームアプリ<br>登 学 会 パン ク<br>into 1 m | <ul> <li>* 学会パンクと</li> <li>* 運動会社</li> <li>* お明白社</li> </ul> | は ・プライバシーポリシー <b>ピ</b><br>・特定変動で添こ基づく表記<br>・学会事務局の方へ |     |
|                                         | ◆利用成约<br>CCPYRIGHT © MARKERNET INC.                          | ▶ 資料ダウンロード                                           |     |

(3) 必要事項を入力した後、「確認して申し込む」から内容を確認して申請

| ◎ 為水貴裏・環境研究会 SRE                                             |                                                                                                    |                                                                                                    |               |
|--------------------------------------------------------------|----------------------------------------------------------------------------------------------------|----------------------------------------------------------------------------------------------------|---------------|
| ▶ 入会申込                                                       | 1                                                                                                    |                                                                                                    |               |
| ▲ すでに学会パンク8                                                  | にご利用中の方へ                                                                                                    |                                                                                                    |               |
| <ul> <li>         ・他の学校ですます。         ・<br/>・<br/>・</li></ul> | 学会バンクをご利用中の方は「記フォーム入力の手帯を省くご<br>ダイン後、ホーム薬園から 海の構想・福福研究会 ### の入会#<br>方はこのまま下記のフォームた <mark></mark> ら入会申込ください。 | ことができます。<br>中込へとお進みください。ログイン♪                                                                                                    |               |
| <b>[1]</b> 新名                                                | 例 学会太郎                                                                                                    | 動物先 名称                                                                                                    |               |
| C 70/2/                                                      | の カッカイ タロウ                                                                                                  | 例) CO子どもクリニック                                                                                                    |               |
| 英語名                                                          | (9)) Gakkai Tarou                                                                                           | が高級電导<br>前1小児内61 nFF商入力                                                                                                    |               |
|                                                              | (P) your@example.com                                                                                        | 例 内积晶 "任意入力                                                                                                    | ご白空の情報について    |
|                                                              | (%) 2nd/Decomoie.com                                                                                        | 住所 "海外在住の方は振道府県で「海外」をお選びください                                                                                                    |               |
| (m) +在3日                                                     |                                                                                                    | (単一位) 160-0023 単位面向から((所入力))                                                                                                    | 勤務先の住所、電詰畨号でも |
| 43                                                           |                                                                                                    | ♥ 例 新聞区面前留6-11-3                                                                                                    | 問題ありません       |
| 5.077<br>                                                    |                                                                                                    | (9) WeWork D3/ワーカ時間10F *住国人刀     (2)      (2)      (2)      (2)      (2)      (2)      (2)      (2)      (2)      (2)      (2)      (2)      (2)      (2)      (2)      (2)      (2)      (2)      (2)      (2)      (2)      (2)      (2)      (2)      (2)      (2)      (2)      (2)      (2)      (2)      (2)      (2)      (2)      (2)      (2)      (2)      (2)      (2)      (2)      (2)      (2)      (2)      (2)      (2)      (2)      (2)      (2)      (2)      (2)      (2)      (2)      (2)      (2)      (2)      (2)      (2)      (2)      (2)      (2)      (2)      (2)      (2)      (2)      (2)      (2)      (2)      (2)      (2)      (2)      (2)      (2)      (2)      (2)      (2)      (2)      (2)      (2)      (2)      (2)      (2)      (2)      (2)      (2)      (2)      (2)      (2)      (2)      (2)      (2)      (2)      (2)      (2)      (2)      (2)      (2)      (2)      (2)      (2)      (2)      (2)      (2)      (2)      (2)      (2)      (2)      (2)      (2)      (2)      (2)      (2)      (2)      (2)      (2)      (2)      (2)      (2)      (2)      (2)      (2)      (2)      (2)      (2)      (2)      (2)      (2)      (2)      (2)      (2)      (2)      (2)      (2)      (2)      (2)      (2)      (2)      (2)      (2)      (2)      (2)      (2)      (2)      (2)      (2)      (2)      (2)      (2)      (2)      (2)      (2)      (2)      (2)      (2)      (2)      (2)      (2)      (2)      (2)      (2)      (2)      (2)      (2)      (2)      (2)      (2)      (2)      (2)      (2)      (2)      (2)      (2)      (2)      (2)      (2)      (2)      (2)      (2)      (2)      (2)      (2)      (2)      (2)      (2)      (2)      (2)      (2)      (2)      (2)      (2)      (2)      (2)      (2)      (2)      (2)      (2)      (2)      (2)      (2)      (2)      (2)      (2)      (2)      (2)      (2)      (2)      (2)      (2)      (2)      (2)      (2)      (2)      (2)      (2)      (2)      (2)      (2)      (2)      (2)      (2)      (2)      (2)      (2)      (2)      (2) |               |
| 编档字位                                                         | 90 **EN7.7                                                                                                  | · 例) #59 *任意入力                                                                                                    |               |
|                                                              |                                                                                                    | ご自宅 住所 "海外在住の方は都道府県で"(海外)"をお巡びください                                                                                                    |               |
| ALL OF A                                                     | <ul> <li>その他</li> </ul>                                                                                     | 〒 例)160-0023 創役造局から住所入力                                                                                                    |               |
|                                                              |                                                                                                    | ◆ 例)新聞活動新聞に11-3                                                                                                    |               |
|                                                              |                                                                                                    | 例) WeWork Dタワー西新宿16F *任意入力                                                                                                    |               |
|                                                              |                                                                                                    |                                                                                                    |               |
|                                                              | <b>1</b>                                                                                                    | <ul> <li>電話長号あるいは務局員のいずれかをご入力ください</li> </ul>                                                                                                    |               |
|                                                              |                                                                                                    | 📖 宮城近付先 🔹 ご自宅 🔿 勤務先                                                                                                    |               |
|                                                              |                                                                                                    | 通信欄 手張司に申し伝えたい内容や必要手環があればご記入ください。                                                                                                    |               |
|                                                              | 1                                                                                                    |                                                                                                    |               |
|                                                              | · · · · · · · · · · · · · · · · · · ·                                                                       |                                                                                                    |               |
|                                                              | 1                                                                                                    | li li                                                                                                    |               |
| 下記内容を一流いただ                                                   | き、同意のうえ申し込み手続きへとお進みください。                                                                                    |                                                                                                    |               |
| 学会パンクプライバラ                                                   | ~#U>~                                                                                                    |                                                                                                    |               |
| プライバシーボリシーボ 学会バンク運営会社の根                                      | Ⅰ人(体験保護方法) 2<br>室に挙じます                                                                                      |                                                                                                    |               |
|                                                              |                                                                                                    | DETA (D)                                                                                                    |               |
|                                                              |                                                                                                    |                                                                                                    |               |
|                                                              |                                                                                                    | 2017年に込む→                                                                                                    |               |

(4)入会申込が受理されると、以下のような自動返信メールが届きます以降、「会員ページ ログイン」から、ご登録いただいたアドレスでログインできるようになります

※担当者不在の場合など、受理されるまでに数日のタイムラグが生じることがございます 1週間以上、返信が無い場合、お手数ですが、事務局(shigen@swsj.org)までご連絡ください

様 こちらは海水資源・環境研究会 SRE です。

入会申込を受理しました。

会員番号: 会員種別: 会員

学会事務局からのお知らせや各種ご案内など下記からご覧いただけます。

会員マイページ ログイン <u>https://gkb.jp/s/sre/login</u> 会員番号: 初期パスワード:

今後とも宜しくお願い申し上げます。

 ※本メールは海水資源・環境研究会 SRE ヘオンライン入会申込をされた方への自動返信メールです
 ※申込されたおぼえがない、あるいはご質問・ご不明点などあれば下記にご連絡ください
 〒256-0816 小田原市酒匂 4-13-20 (公財)塩事業センター海水総合研究所内
 FAX:0465-47-2439
 E-mail:shigen@swsj.org
 powered by
 学会ブラットフォームアブリ【学会バンク】
 https://gkb.jp (5) マイページにログインし、「イベント/セミナー情報」に表示されているイベント右の「SRE」を選択

| 学会パンク<br>Executive<br>Executive           |                                                                                                    |                                                      | 8 事務局テスト                                                                                                    |
|-------------------------------------------|----------------------------------------------------------------------------------------------------|------------------------------------------------------|----------------------------------------------------------------------------------------------------|
|                                           | ようこそ、事務局テスト様<br>A 101680か発表です<br>・パスワートを経ってくざれい、影明しなワードから変更することでより至余にご利用いただけます<br>・ご思想やご知識、影響のなどまかな認知になくことで、より多くの学ぶへ入身中などし下くない。<br>業 | ます<br>録情報の設定 >                                       |                                                                                                    |
|                                           | 海水資源 · 環境研究会 SRE<br>会員新号 00021                                                                                                    | >                                                    |                                                                                                    |
|                                           | 中国 お知らせ 新着                                                                                                    |                                                      |                                                                                                    |
|                                           | 新しいお知らせばありません。                                                                                                    |                                                      |                                                                                                    |
|                                           | 2023.5.19(金) 開催<br>海水嶺源・環境シンボジウム2023                                                                                                 | SRE                                                  | ]                                                                                                    |
|                                           | <i> </i>                                                                                                    |                                                      |                                                                                                    |
|                                           |                                                                                                    |                                                      |                                                                                                    |
| 琴金ブラットフォームアプリ<br>○○ 学会パンク<br>○○ □□□□ 1488 |                                                                                                    | <ul> <li>運営会社</li> <li>お問合せ</li> <li>利用規約</li> </ul> | <ul> <li>&gt; ブライバシーボリシーピ</li> <li>&gt; 特定原取引法に基づく数に</li> <li>&gt; 全会事現象の方へ</li> <li>&gt; 費料ダウンロード</li> </ul> |

(6) 該当するイベントを選択

| ← 📄 海水資源・環境研究会 SRE |                                                                   |                                                                       | 💼 00021 - |
|--------------------|-------------------------------------------------------------------|-----------------------------------------------------------------------|-----------|
|                    | 海河                                                                | <b>水資源・環境研究会</b>                                                      |           |
|                    |                                                                   | 公式サイトピ                                                                |           |
|                    | ▲ 登録情報が不完全です<br>・パスワードを設定してください。初期/パスワー<br>・ご住所やご職業、動揺先などを予め設定いたが | ードから変更することでより安全にご利用いただけます<br>そくことで、より多くの学会へ入会用込がしやすくなります<br>登録時間の設定 > |           |
|                    | 승员똛号 00021 事務局テスト 係<br>승员强引 会員<br>年台貫 원화                          | 入会年度 2023年度 2023.4.17(月)入会                                            |           |
|                    |                                                                   | 臺建備報>                                                                 |           |
|                    | ◎ 事務局からのお知らせ                                                      |                                                                       |           |
|                    | お知らせはありません。                                                       |                                                                       |           |
|                    | ■ セミナー/イベント情報                                                     |                                                                       |           |
|                    | 海水資源・環境シンポジウム2023<br>●20受付中                                       | 2023.5.19(金) (③ 兩編前)                                                  |           |
|                    |                                                                   | すべて見る <b>〉</b>                                                        |           |

## (7)参加区分を選択した後、「確認して申し込む」

|                                                                                                | Ē. |
|------------------------------------------------------------------------------------------------|----|
| ● SRE > セミナーバベント講師 > 参加申込                                                                      |    |
| ■ セミナー/イベント体報                                                                                  |    |
| 海水資源・環境シンポジウム2023 2023.5.19(会)(① 第4第<br>(● 新田外中) 参加中心。※                                        |    |
| 開催日:2023年5月19日(金)1310-17:10                                                                    |    |
| 場 所:オンライン開催(Zoomをt)用予定)                                                                        |    |
| 詳細は<こちら>                                                                                       |    |
| 添付 18 230519海水資源・環境シン<br>ボジウム2023陳催室内 pdf (302.5KB)<br>海水資源・環境シンボジウム2023<br>2023.5.19(金) (回用種用 |    |
|                                                                                                |    |
| (素調売利用) 2023.5.11(万) まで<br>◆周期見たな点 00021 (単数目: 7 )。                                            |    |
| 2014年4月11日 0002119年5月1日 人 1、<br>お勧め先に職業 (車務局                                                   |    |
| 参加成分 かりし込みにたてくかしな大学的的サレーンが通びください、<br>● 一般(2,000円)<br>○ 学生 (無料)<br>■ 成式にて作らせい                   |    |

(8)参加申込が受理されると、以下のような自動返信メールが届きます 以降、マイページからオンライン決済が可能となります

事務局テスト 様 こちらは海水資源・環境研究会 SREです。

下記セミナーバベントへ参加申込いただきありがとうございます。 学会事務局にて内容を確認し参加を承諾いたしました。

【海水資源・環境シンボジウム 2023】 https://gkb.jp/s/sre/seminar/91 参加区分:一般(2,000円) 申込番号:7 申込日時:2023-04-17 14:41:35

参加費が必要となりますのでお早めのご納入をお願い申し上げます。 \* 参加費は学会バンク マイページからオンライン納入いただけます。

会員マイページ ログイン https://gkb.jp/s/sre/login

ロ座振込を希望される場合は,事務局までご連絡ください. なお,ロ座振込の場合,振込手数料は申込者負担でお願いいたします.

申込のキャンセル、その他何かございましたら学会事務局までお問い合わせください。

※本メールは学会バンク マイページからセミナーバベント参加申込をされた方への自動返信メールです
 ※手続きしたおぼえがない、あるいはご質問・ご不明点などあれば下記にご連絡ください
 〒256-0816
 小田原市酒匂 4-13-20
 (公財)塩事業センター海水総合研究所内
 FAX :0465-47-2439
 E-mail :shigen@swsj.org
 -- powered by
 学会ブラットフォームアプリ【学会バンク】
 https://gkb.jp

(9) マイページの「イベント/セミナー情報」に表示されているイベント右の「SRE」を選択し、 「オンライン納入」を選択

| ← 📄 海水資業・導入研究会 SRE |                                                                  |                                      |                                     | <b>1</b> 00021 • |
|--------------------|------------------------------------------------------------------|--------------------------------------|-------------------------------------|------------------|
|                    | 海水                                                               | K資源・環境研究会                            |                                     |                  |
|                    |                                                                  |                                      | 公式サイトピ                              |                  |
| $\mathbf{X}$       | ▲ 登録紙線が不完全です<br>・パスワードを設定してください。初期パスワー<br>・ご住所やご職業、動動充などを予め設定いただ | ドから変更することでより安全にご<br>くことで、より多くの学会へ入合中 | 利用いただけます<br>込がしやすくなります<br>登録情報の設定 > |                  |
|                    | ▲ 夢加貴木納のセミナー/イベントがあります。:                                         | お早めにご納入ください。                         | セミナーバベント一覧>                         |                  |
|                    | 会員委号 00021 事務局テスト 様<br>会員種別 会員<br>年会員 充年                         | 入会年度 2023年度 203                      | 23.4.17(用)入会                        |                  |
|                    |                                                                  |                                      | 登録请報>                               |                  |
|                    | 事務局からのお知らせ                                                       |                                      |                                     |                  |
|                    | が知らせはありません。                                                      |                                      |                                     |                  |
|                    | ■ セミナー/イベント情報                                                    |                                      |                                     |                  |
|                    | 海水資源・現4、->ボジウム2023<br>(参加物理)                                     |                                      | 2023.5.19(金) ⓒ 剛曜崩                  |                  |
|                    |                                                                  |                                      | すべて見る>                              |                  |

(10) クレジットカード情報を入力し、「確認して納入する」を選択

| ← 📄 海水資源・環境研究会 SRE |                                                                                 |                                |                 |                   |       | <b>10</b> 0021 |
|--------------------|---------------------------------------------------------------------------------|--------------------------------|-----------------|-------------------|-------|----------------|
| III                | 細は<こちら>                                                                         |                                |                 |                   |       |                |
| ·<br>添作            | <b>1 🖥 230519海水資源</b>                                                           | ・環境シンボジウム                      | 2023開催黨内.pdf (3 | 02.5KB)           | b.    |                |
| 海                  | 明水資源・環境シンボ?                                                                     | 2ウム2023                        |                 | 2023.5.19(金) ① 開催 | THE . |                |
| в                  | <b>Y</b> 参加申込                                                                   |                                |                 |                   |       |                |
| (                  | 即加受付中 2023.5.17(水                                                               | ) まで                           | and the second  |                   |       |                |
| (<br>中<br>参        | <ul> <li>事務局テスト様の参</li> <li>以番号 7 申込日時 2023</li> <li>加区分:一般 (2,000円)</li> </ul> | 加お申し込みを受け<br>04-17 14.41.35    | がました。           |                   |       |                |
|                    | 「加費につきましては」                                                                     | 「記からオンライン編                     | 入いただけます。;       | 6早めにご納入ください。      | _     |                |
|                    | 納入金額                                                                            | 2,000円 (参加区分                   | -般)             |                   |       |                |
|                    | -969940-F                                                                       | 新たなの一下(FBCに、<br>カード番号<br>カード番号 | A D)            |                   |       |                |
|                    |                                                                                 | 有効期限<br>月/年                    | CV<br>CV        | C セキュリティコード<br>C  |       |                |
|                    |                                                                                 | 確認し                            | て納入する今          |                   |       |                |
| 1                  | ロ磁振込を希望される場合(<br>なお、口座振込の場合、振込手                                                 | よ事務局までご通絡くだる<br>数料は申込者負担でお願    | だい。<br>いいたします。  |                   |       |                |
| <                  | 戻る                                                                              |                                |                 |                   |       |                |
| < 世                | ミテナー/イベント情報                                                                     | に戻る                            |                 |                   |       |                |

#### ※領収書の発行について

オンライン納入が完了すると、マイページの「イベント/セミナー情報」から領収書をダウンロード できるようになります。

マイページの「イベント/セミナー情報」から該当するイベントを選択し、「領収書」を選択

| - 岡本資源・環境研究会 SRE |                                                                                                   | / |
|------------------|---------------------------------------------------------------------------------------------------|---|
| • SRI            | E > セミナー/イベント環境 > 参加申込                                                                            | 1 |
|                  | ■ セミナー/イベント情報                                                                                     |   |
|                  | 海水資源・環境シンポジウム2023 2023.5.19(金) #####7<br>####### (うなままなの)<br>#################################### |   |
|                  | 開催日-2023年5月19日(金)13:30-17:10<br>場所:オンライン時低(Zoomを使用予定)                                             |   |
|                  | 詳細は<ごちら>                                                                                          |   |
|                  | 、<br>添付 ■ 230519海水資源・環境シンボジウム2023開催業内 pr (302.5KB)                                                |   |
|                  | 海水資源・環境シンボジウム2023 2023.5.19(金) ◎ 開催時了                                                             |   |
|                  | ▶ 参加申込                                                                                            |   |
|                  | 参加受付時了 2023.5.19(金) まで                                                                            |   |
|                  | ◎終了いたしました                                                                                         |   |
|                  | このセミナーイベントは開催・参加受付いずれも終了いたしました。                                                                   |   |
|                  | ● こちらのセミナー/イベン は先日参加手続を完了いただいております<br>申込番号:4 申込日時、4000000000000000000000000000000000000           |   |
|                  | くセミナーバベント情報に戻る                                                                                    |   |